## <u>วิธีการเพิ่มรายละเอียดการต่ออายุภาษีรถยนต์ (ต่อทะเบียน)</u>

1.Login เข้าใช้งานโปรแกรม Prosoft GPS Web Application

2.เลือก Preventive > ภาษีรถยนต์ > New

| 🏥 Tracking 👔 Analysis 📰                             | Shipment 🔡 Route 🧭 Prev | rentive 🔀 Setup | 🔒 Administrat | or 🔒 Mobile R  | ealTime 🛛 📲 Log out | admin : บริษัท โปรช | อฟท์ คอมเทค จำกัด |
|-----------------------------------------------------|-------------------------|-----------------|---------------|----------------|---------------------|---------------------|-------------------|
| Preventive                                          | Rew Edit                | Delete          | More Action   |                |                     |                     |                   |
| ภาษีรถยนต์                                          |                         | belete          | More Action   |                |                     |                     |                   |
| ประกันภัย                                           | Look For : ทั้งหมด      | •               |               | Find           |                     | View : All          | •                 |
| พรบ                                                 | Date Option :           | •               | •             |                |                     | Records per         | page : 10 🔻       |
| เติมเชื้อเพลิง                                      |                         |                 |               |                |                     | necordo per         |                   |
| กำหนดการปารุงรักษา                                  | 📃 เฉขทีเอกสาร           | วันที่เอกสาร    | ทะเบียนรถ     | วันที่เริ่มต้น | วันที่หมดอายุ       | บริษัทประกัน        | สถานะ             |
| บันทึกอุบัติเหตุ                                    | IR121011-001            | 11/10/2555      | พอ-6373       | 11/10/2555     | 12/10/2555          | วิริยะประกันภัย     | Open              |
| แจ้งช่อม                                            | IR120718-005            | 08/05/2555      | ฮบ-2555       | 08/05/2557     | 08/05/2558          | มิตรแท้ประกันภัย    | Canceled          |
| Preventive Report                                   | IR120508-001            | 08/05/2555      | ณย-9524       | 08/05/2555     | 08/05/2556          | วิริยะประกันภัย     | Open              |
| รายงานการเติมเชื้อเพลิง<br>รายงานกำหนดการปารุงรักษา | (ส) หน้า 1 / 1 (3 ราย   | มการ) 🕨 🖪       |               |                |                     |                     |                   |

## 3.กรอกรายละเอียดในส่วน General

| รหัสรถ                         | เลือกรถที่จะระบุรายละเอียดภาษีรถยนต์            |
|--------------------------------|-------------------------------------------------|
| วันที่เริ่มต้น – วันที่สิ้นสุด | ระบุวันที่เริ่มต้นและวันที่สิ้นสุดของภาษีรถยนต์ |
| ภาษี                           | ระบุอัตราการจ่ายภาษี                            |

## 4.กดปุ่ม **save** เพื่อบันทึกข้อมูล

| New            | Save Save & New       | Save & Close Close |            | รายการกำหนดภาษีรถยนต์ » New |
|----------------|-----------------------|--------------------|------------|-----------------------------|
| General        |                       |                    |            |                             |
| รหัสรถ         | พอ-6373               | ··· × ทะเบียนรถ    | พอ-6373    |                             |
| วันที่เริ่มต้น | 11/10/2554            | วันที่สิ้นสุด      | 11/10/2555 | ]                           |
| ภาษี           |                       | 3,524.00 บาท       |            |                             |
| รายละเอียด     | วันครบกำหนดชำระภาษีรถ |                    |            |                             |
|                |                       |                    |            |                             |
|                |                       |                    |            |                             |
|                |                       |                    |            |                             |
|                |                       |                    |            |                             |
|                |                       |                    |            |                             |